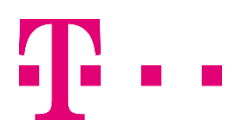

## INSTRUKCJA INSTALACJI eSIM NA URZĄDZENIACH Z SYSTEMEM ANDROID NA PRZYKŁADZIE TELEFONU SAMSUNG GALAXY S20

## KROK 1.

Upewnij się, że Twój aparat jest połączony z Internetem poprzez WIFI lub LTE/5G.

## KROK 2.

Wybierz "Ustawienia" [1], następnie "Połączenia" [2], "Menedżer kart SIM" [3], "Dodaj plan taryfowy" [4] oraz "Dodaj przy użyciu kodu QR" [5].

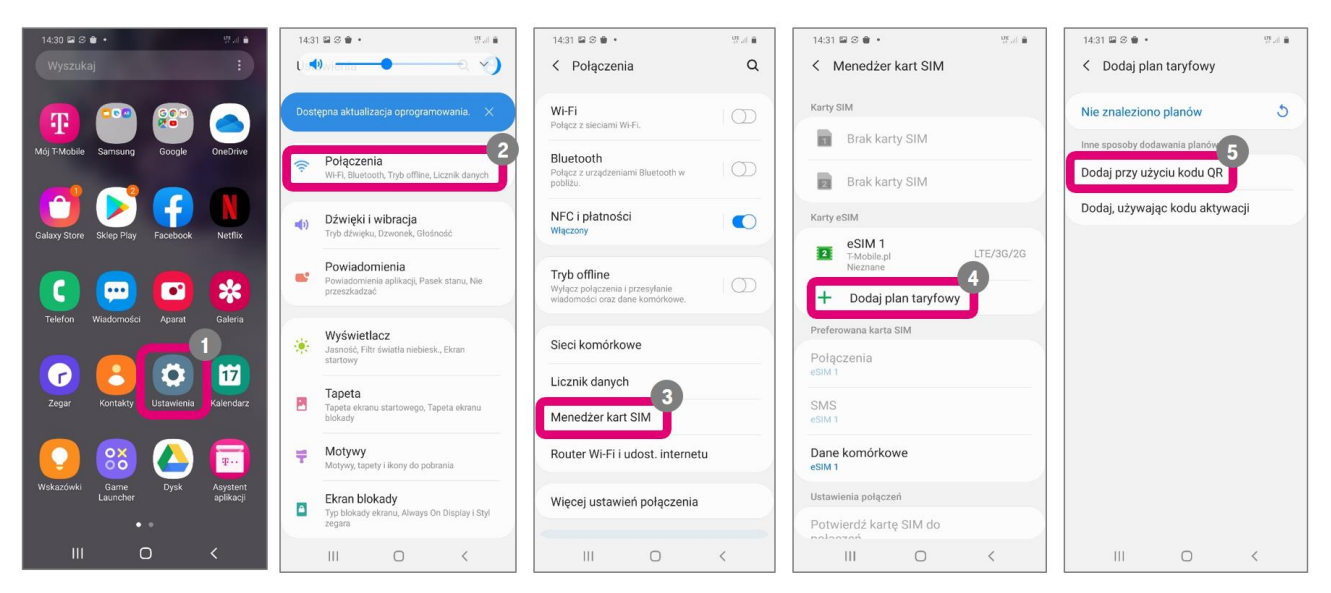

## KROK 3.

Zostanie wyświetlony ekran z oknem do skanowania kodu QR. Umieść kod QR w obszarze skanowania [1]. Kod QR znajdziesz w mailu otrzymanym od T-Mobile. Po zeskanowaniu kodu potwierdź chęć dodania nowego planu taryfowego [2]. Następnie zostaniesz poproszony o podanie kodu PIN [3]. Znajdziesz go w mailu otrzymanym od T-Mobile. Po podaniu prawidłowego kodu PIN instalacja eSIM na tym urządzeniu zostanie zakończona.

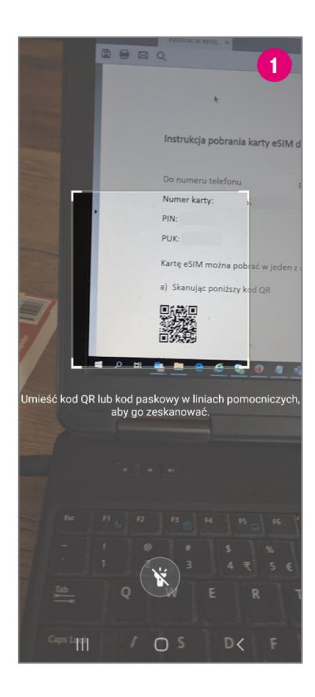

| 13:53<br>< [                     | <b>≅ ¢ ≎ ∙</b><br>Dodaj pla                                    | an taryfo                                               | wy                                              | 2       |
|----------------------------------|----------------------------------------------------------------|---------------------------------------------------------|-------------------------------------------------|---------|
| Wysa                             | ukiwani                                                        | e planu                                                 |                                                 |         |
|                                  |                                                                |                                                         |                                                 |         |
|                                  |                                                                |                                                         |                                                 |         |
|                                  |                                                                |                                                         |                                                 |         |
|                                  |                                                                |                                                         |                                                 |         |
| Dod                              | ać nowy                                                        | y plan tar                                              | yfowy?                                          |         |
| Dod<br>To poz<br>komó<br>taryfo  | <mark>ać nowy</mark><br>zwoli telefo<br>kowymi pr<br>wego eSIM | <b>/ plan tar</b><br>onowi na łąc:<br>zy użyciu no<br>l | r <b>yfowy?</b><br>zenie się z s<br>wego planu  | ieciami |
| Dod<br>To po:<br>komói<br>taryfo | ać nowy<br>cwoli telefa<br>kowymi pr<br>wego eSIM<br>Anuluj    | <b>/ plan tar</b><br>onowi na łącz<br>zy użyciu no      | ryfowy?<br>zenie się z s<br>wwego planu<br>Doda | ieciami |

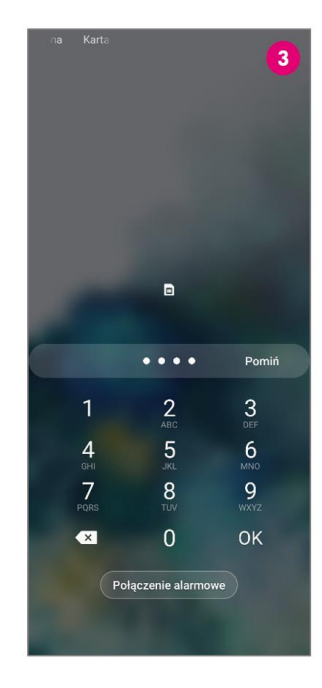